# Adding in new Ledger Codes

Before starting this process, please ensure that you have the access to proceed if not you will need to login with either the **Sysman** or **Level 5 user** password.

In FMS go to **Tools | General Ledger setup | Ledger Codes** (Tab 5), if you can see the screenshot below you have access to add in new codes.

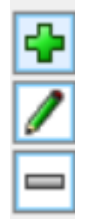

You will have received a list of codes from BCC which need adding into your FMS Database to ensure that you will be able to import the CFR mapping which we have created. There are 4 different types of codes which need to be added, **Expenditure**, **Income**, **Capital Expenditure** and **Capital Income**. Instructions for adding in each type of code are below, it is important to ensure that you are using a keyboard with a number pad as you **MUST always use 0 (Zero)**.

Once a ledger code has been saved it **cannot** be deleted therefore, please ensure that you are working where you are not disturbed. The Ledger Codes do not all have to be created at the same time, if you already have the code in your system FMS will warn you, it cannot be duplicated.

### Adding in an Expenditure Ledger Code

In FMS go to **Tools | General Ledger setup | Ledger Codes** (Tab 5) click on the **Green +** to open the **Ledger Code Definition Wizard**, (I would recommend adding in the codes in groups, e.g. Expenditure then Income etc). The following screen will appear:

| Ledger Code Definition Wiza | rd                                                                                                    | ×      |
|-----------------------------|----------------------------------------------------------------------------------------------------|--------|
|                             | The following information is needed to create a new Ledger Code:<br>Select the type of Ledger Code to create<br>Expenditure |        |
|                             |                                                                                                    |        |
|                             | << Back Next >> Cancel He                                                                                                   | IP Cli |

Next

| etup                                                                  | X                                                                                                    |
|-----------------------------------------------------------------------|----------------------------------------------------------------------------------------------------|
| Ledger Code Definition Wizard                                         | Ledger Definition - Select Ledger Group 🛛 🗙                                                                                                    |
| The following information is needed to create a new Ledger Code belon | Looking for<br>Code<br>Liabilities<br>Materials<br>Materials<br>Meterials<br>Premises Related Costs<br>Relief Cover Costs<br>Supplies & Services<br>Transport Travel Expenses<br>VAT<br>Select<br>Cancel<br>Help<br>Acel<br>Help |

Most of the Expenditure codes are linked to **Supplies & Services** however if you are unsure, please check with either BCC or your Schools Finance Consultant, your MIS Support Team will not be ablet to assist with this query, select the **Group** and click on **Next**.

Select the magnifying glass and choose 01 School Budget Share

| Ledger Code Definition Wiza | rd                                                                                                    | ×          |
|-----------------------------|----------------------------------------------------------------------------------------------------|------------|
|                             | The following information is needed to create a new Ledger Code:<br>Default Fund for this Ledger Code<br>01 School Budget Share |            |
|                             |                                                                                                    |            |
|                             | << Back Next >> Cancel Help                                                                                                    | Click Next |

Type in the **Ledger Code** and **Description** as provided by BCC if either are not unique you will be warned and unable to continue. Contact Finance Consultant for advice.

| Ledger Code Definition Wizard X                                                                                                    |               |
|----------------------------------------------------------------------------------------------------|---------------|
| The following information is needed to create a new Ledger Code:   Enter a new code   EG000   Enter a new description for the Ledger Code   Example 123 |               |
| < < Back Finish Cancel Help                                                                                                    | Select Finish |

At this stage you will need to check that all details are correct, Change **Normal Profile** from **Manual** to **Monthly** via the magnifying glass and again select the correct **VAT ledger code** and **Save**.

| Ledger Code Definition |                                 | × |
|------------------------|---------------------------------|---|
| Ledger Type            | Expenditure                     |   |
| Code                   | EG000                           |   |
| Description            | Example 123                     |   |
| Ledger Group           | Supplies & Services             |   |
| Short Code             | EG000                           |   |
| Normal Profile         | Monthly                         |   |
| Normal VAT             | C VI Standard Rate 20% (20.00%) |   |
|                        | Services                        |   |
| Funds                  | Fund Description CFR Code       | 1 |
|                        | 01 School Budget Share N/M      |   |
|                        | I                               |   |
| Save                   | Cancel He                       | p |

**DO NOT Press Save** again if you wish to add in more codes, if you are finished press **Save** again to close the **General Ledger Setup**.

#### Adding in an Income Ledger Code

Go to **Tools| General Ledger Setup| Select Ledger Codes (tab 5)** tick on the **Green +** to add in a new **Income Ledger code**, select the drop-down arrow to choose **Income** and click **Next**.

| Ledger Code Definition Wiza | rd                                                                                                    | ×    |
|-----------------------------|----------------------------------------------------------------------------------------------------|------|
|                             | The following information is needed to create a new Ledger Code:<br>Select the type of Ledger Code to create<br>Income |      |
|                             | << Back Next >> Cancel                                                                                                 | Help |

Either **type I** and then press the **tab** key to fill in **Income** or use the drop-down arrow to select **Income** 

| Ledger Code Definition Wiza | d                                                                                                    | ×        |
|-----------------------------|----------------------------------------------------------------------------------------------------|----------|
|                             | The following information is needed to create a new Ledger Code:<br>Select the group to which the new Ledger Code belongs<br>Income |          |
|                             |                                                                                                    |          |
|                             | << Back Next >> Cancel Help                                                                                                    | Click Ne |

Select the **01 School Budget Share** and click **Next** again.

Type in the Ledger code and Description as provided by BCC and click Finish.

| Ledger Code Definition Wiza | rd                                                                                                    | × |
|-----------------------------|----------------------------------------------------------------------------------------------------|---|
|                             | The following information is needed to create a new Ledger Code:<br>Enter a new code<br>[5123<br>Enter a new description for the Ledger Code<br>Income Example |   |
|                             | < < Back Finish Cancel Help                                                                                                    | , |

Change **Normal Profile** from **Manual** to **Monthly** via the magnifying glass and again select the correct **VAT ledger code** normally **Exempt** for Income and **Save**. The profile and VAT can always be amended later if found to be incorrect press **Save**.

Once all your Expenditure and Income codes are added in you will be required to also add in several **Capital Income** and **Expenditure codes**.

#### Adding in a Capital Expenditure Ledger Code

In FMS go to **Tools | General Ledger setup | Ledger Codes** (Tab 5), click on the **Green +** to add in the new ledger code

- Type of Ledger code is **Expenditure**
- Select Next
- Ledger Group is Capital Financing
- Select Next
- Funding Code is **Capital**
- Select Next
- Add in Ledger Code and Description
- Select Finish
- Select Normal Profile Monthly
- Select VAT Code to be **20%**

| Ledger Type    | Expenditure                    |          |      |
|----------------|--------------------------------|----------|------|
| Code           | CEXX                           |          |      |
| Description    | Capital Example                |          |      |
| Ledger Group   | Capital Financing Costs        | ٩        |      |
| Short Code     | CEXX                           |          |      |
| Normal Profile | Monthly                        | ٩        |      |
| Normal VAT     | C VI Standard Rate 20% (20.00% |          | l    |
|                | Services                       |          |      |
| Funds          | Fund Description               | CFR Code | ٩    |
|                | 02 Capital                     | N/M      |      |
|                |                                |          |      |
| Save           |                                | Cancel   | Help |

Press **Save** continue adding in Capital Expenditure codes.

#### Adding in a Capital Income Ledger Code

In FMS go to **Tools | General Ledger setup | Ledger Codes** (Tab 5), click on the **Green +** to add in the new ledger code

- Type of Ledger code is Income
- Select Next
- Ledger Group is Capital Financing
- Select Next
- Funding Code is **Capital**
- Select Next
- Add in Ledger Code and Description
- Select Finish
- Select Normal Profile Monthly
- Select VAT Code to be **20%**
- Select Save

| uger code Dennition |                         |            |
|---------------------|-------------------------|------------|
| Ledger Type         | Income                  |            |
| Code                | INOO                    |            |
| Description         | Example Capital Income  |            |
| Ledger Group        | Capital Financing Costs | Q          |
| Short Code          | INOO                    |            |
| Normal Profile      | Monthly                 | Q          |
| Normal VAT          | 4 VO Exempt (0.00%)     | Q          |
| Funds               | Fund Description        | CFR Code   |
|                     | 02 Capital              | N/M        |
|                     |                         | 1          |
|                     |                         |            |
| Save                |                         | Cancel Hel |

When you have finished adding in the Capital Ledger codes click on **Save** again to close the **General Ledger Setup**.

Once the list of Ledger Codes has been completed advise your Finance Consultant as they will need to map the Cost Centres to the new Ledger Codes.

## Changing FMS to be CFR compatible

Once **ALL** codes have been added into FMS you will need to make a change in the system parameters so that you are able to import the import file that you have been sent.

In FMS go to **Tools | Establishment Details | System Parameters (Tab 3)** put a tick in **CFR Functionality** and in **Allow Report Editing**, select **Save.** If this is greyed out log out and back in with the **Sysman** or the **Level 5 user** account.

| Establishment Details                                                                   |                                                 |                         |           |                   |
|-----------------------------------------------------------------------------------------|-------------------------------------------------|-------------------------|-----------|-------------------|
| <u>5</u> : Email Setup                                                                  | <u>6</u> : Interfaces                           |                         | 7: Scan   | ned Documents     |
| 1: Basic Details 2: Lo                                                                  | go                                              | <u>3</u> : System Param | eters     | 4: eProcurement   |
| CFR<br>CFR Functionality<br>Allow Report Editing<br>Edit Opening Balances               | School Type<br>Primary or Sec<br>All Other Scho | condary School          | ESF/      | SFA Functionality |
| ACCOUNTS PAYABLE Allow Balance Sheet Lee Allow Sundry Payment I Hide 'Not In Use' Suppl | dger Codes on Non<br>Processing<br>iers         | -order Invoices/Cre     | dit Notes |                   |
| CHEQUE PROCESSING<br>Major Curr. Unit (Singular)                                        | Pound                                           | Plural                  | Pound     | 5                 |
| Minor Curr. Unit (Singular)                                                             | Pence                                           | Plural                  | Pence     |                   |
|                                                                                         | p                                               |                         |           |                   |
|                                                                                         |                                                 |                         |           |                   |
| RECURRING PAYMENTS                                                                      | Ily Posting                                     |                         |           |                   |
| Save                                                                                    |                                                 |                         |           | Cancel Help       |

Once completed go to **Tools | General Ledger Setup** and select **CFR Mappings (Tab 8)** and the following screen will be active.

| Funa C  | Codes <u>2</u> : Cost Centres <u>3</u> : Profile M   | odels     | 4: Ledger Groups <u>5</u> : Ledger Codes    |
|---------|------------------------------------------------------|-----------|---------------------------------------------|
| /Centre | e Ledger Links 17: Central Ledger Links 18: CFR Mapp | ings      | 9: eProcurement Templates 10: ESFA Mappings |
| CFR H   | eadings                                              | Mapped Le | edger Codes                                 |
| Table   | Expenditure                                          | Sequence  | ♦ Code ♦ Description                        |
| Code    | Heading                                              | Code [    | Description .                               |
| E01     | Teaching staff                                       |           |                                             |
| E02     | Supply teaching staff                                |           |                                             |
| E03     | Education support staff                              |           |                                             |
| E04     | Premises staff                                       |           |                                             |
| E05     | Administrative & clerical staff                      |           |                                             |
| E06     | Catering staff                                       |           |                                             |
|         |                                                      |           |                                             |
| Valida  | tion Report                                          | Copy Last | Year's Mappings Import Export               |
|         |                                                      |           |                                             |

Select **Import** and choose **Yes** on the message below:

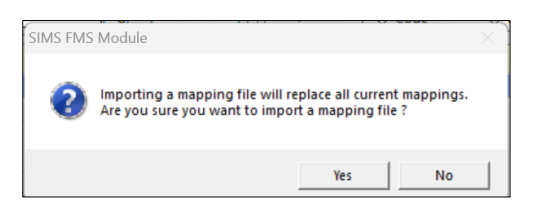

Search in the **Look in** for the area you saved the file received from BCC. **Select** the file and click on **Open**.

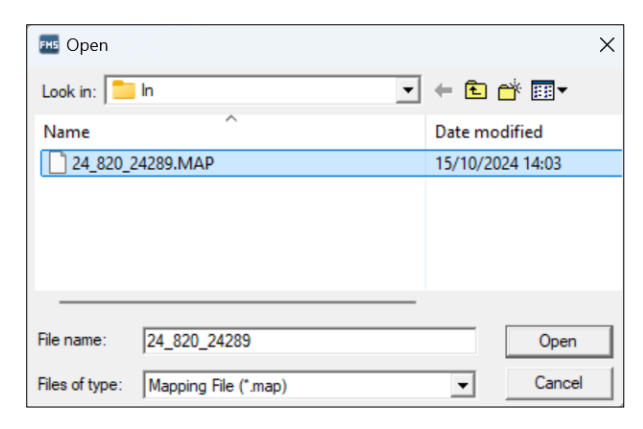

Select **OK** to confirm the Import File Details.

| Confirm Import File Deta | ails               |        | ×    |
|--------------------------|--------------------|--------|------|
| File Name                | 24_820_24289.MAP   |        |      |
| File Version             | 2                  |        |      |
| File Date                | 15/10/2024         |        |      |
| LA Code                  | 820                |        |      |
| Establishment Code       | 4321               |        |      |
| Establishment Name       | Green Abbey School |        |      |
| Financial Year           | 2024               |        |      |
|                          |                    |        |      |
| <u>OK</u>                |                    | Cancel | Help |

If you have added in all the new Ledger Codes as provided by BCC the following message will appear to say **Import Successful** click on **OK** 

| eral Led | ger Setup                            |                |           |                           |                            | ×    |
|----------|--------------------------------------|----------------|-----------|---------------------------|----------------------------|------|
| Fund C   | odes <u>2</u> : Cost Centres         | 3: Profile Mod | iels      | 4: Ledger Groups          | 5: Ledger Codes            |      |
| C/Centre | Ledger Links 7: Central Ledger Links | 8: CFR Mappin  | gs        | 9: eProcurement Templates | 1 <u>0</u> : ESFA Mappings |      |
| CFR He   | adings                               |                | Mapped Le | dger Codes                |                            |      |
| Table    | Expenditure Q C                      | lear Table     | Sequence  | ♦ Code                    | scription                  |      |
| Code     | Heading                              |                | Code D    | escription                | . 🤇                        |      |
| E01      | Teaching staff                       |                | A040-01 T | eachers Salaries          |                            |      |
| E02      | Supply teaching staff                |                | A060-01 L | ecturers Salaries         |                            |      |
| E03      | Education support staff              |                | C040-01 T | eachers Overtime          |                            |      |
| E04      | Premises staff                       |                | E040-01 T | eachers NI                |                            |      |
| E05      | Administrative & clerical staff      |                | E060-01 L | ecturers NI               |                            |      |
| E06      | Catering staff                       |                | F040-01 T | eachers Superannuation    |                            |      |
| Validat  | ion Report                           |                | Copy Last | Year's Mappings           | mport Export               |      |
| ave      |                                      |                |           |                           | Cancel                     | Help |

#### Select Save.

However, if all the codes have not been added you will receive the following message:

| S001-01         Ledger Code or Fund not found           101         S002-01         Ledger Code or Fund not found           101         S003-01         Ledger Code or Fund not found           101         S004-01         Ledger Code or Fund not found           101         S005-01         Ledger Code or Fund not found           101         S005-01         Ledger Code or Fund not found           101         S006-01         Ledger Code or Fund not found           101         S008-01         Ledger Code or Fund not found           101         S008-01         Ledger Code or Fund not found           101         S009-01         Ledger Code or Fund not found           101         S009-01         Ledger Code or Fund not found           101         S009-01         Ledger Code or Fund not found           101         S009-01         Ledger Code or Fund not found           101         S025-01         Ledger Code or Fund not found           101         S050-01         Ledger Code or Fund not found           101         S050-01         Ledger Code or Fund not found           101         S050-01         Ledger Code or Fund not found           101         S051-01         Ledger Code or Fund not found           101         S051-01 | CFR Code | Ledger Code | Error                         |
|----------------------------------------------------------------------------------------------------|----------|-------------|-------------------------------|
| 01     S002-01     Ledger Code or Fund not found       01     S003-01     Ledger Code or Fund not found       01     S004-01     Ledger Code or Fund not found       01     S005-01     Ledger Code or Fund not found       01     S006-01     Ledger Code or Fund not found       01     S006-01     Ledger Code or Fund not found       01     S007-01     Ledger Code or Fund not found       01     S008-01     Ledger Code or Fund not found       01     S009-01     Ledger Code or Fund not found       01     S025-01     Ledger Code or Fund not found       01     S025-01     Ledger Code or Fund not found       01     S050-01     Ledger Code or Fund not found       01     S050-01     Ledger Code or Fund not found       01     S050-01     Ledger Code or Fund not found       01     S051-01     Ledger Code or Fund not found       01     S051-01     Ledger Code or Fund not found                                                                                                    | 01       | S001-01     | Ledger Code or Fund not found |
| 01     S003-01     Ledger Code or Fund not found       01     S004-01     Ledger Code or Fund not found       01     S005-01     Ledger Code or Fund not found       01     S006-01     Ledger Code or Fund not found       01     S006-01     Ledger Code or Fund not found       01     S007-01     Ledger Code or Fund not found       01     S008-01     Ledger Code or Fund not found       01     S009-01     Ledger Code or Fund not found       01     S025-01     Ledger Code or Fund not found       01     S040-01     Ledger Code or Fund not found       01     S050-01     Ledger Code or Fund not found       01     S050-01     Ledger Code or Fund not found       01     S051-01     Ledger Code or Fund not found       01     S051-01     Ledger Code or Fund not found       01     S051-01     Ledger Code or Fund not found                                                                                                    | 01       | S002-01     | Ledger Code or Fund not found |
| 01     S004-01     Ledger Code or Fund not found       01     S005-01     Ledger Code or Fund not found       01     S006-01     Ledger Code or Fund not found       01     S006-01     Ledger Code or Fund not found       01     S007-01     Ledger Code or Fund not found       01     S008-01     Ledger Code or Fund not found       01     S009-01     Ledger Code or Fund not found       01     S025-01     Ledger Code or Fund not found       01     S040-01     Ledger Code or Fund not found       01     S050-01     Ledger Code or Fund not found       01     S050-01     Ledger Code or Fund not found       01     S051-01     Ledger Code or Fund not found       01     S051-01     Ledger Code or Fund not found                                                                                                    | 01       | S003-01     | Ledger Code or Fund not found |
| 01     S005-01     Ledger Code or Fund not found       01     S006-01     Ledger Code or Fund not found       01     S007-01     Ledger Code or Fund not found       01     S008-01     Ledger Code or Fund not found       01     S008-01     Ledger Code or Fund not found       01     S009-01     Ledger Code or Fund not found       01     S025-01     Ledger Code or Fund not found       01     S040-01     Ledger Code or Fund not found       01     S050-01     Ledger Code or Fund not found       01     S051-01     Ledger Code or Fund not found       01     S051-01     Ledger Code or Fund not found                                                                                                    | 01       | S004-01     | Ledger Code or Fund not found |
| 01     S006-01     Ledger Code or Fund not found       01     S007-01     Ledger Code or Fund not found       01     S008-01     Ledger Code or Fund not found       01     S009-01     Ledger Code or Fund not found       01     S025-01     Ledger Code or Fund not found       01     S040-01     Ledger Code or Fund not found       01     S050-01     Ledger Code or Fund not found       01     S050-01     Ledger Code or Fund not found       01     S051-01     Ledger Code or Fund not found       01     S051-01     Ledger Code or Fund not found                                                                                                    | 01       | S005-01     | Ledger Code or Fund not found |
| 101     S007-01     Ledger Code or Fund not found       101     S008-01     Ledger Code or Fund not found       101     S009-01     Ledger Code or Fund not found       101     S025-01     Ledger Code or Fund not found       101     S040-01     Ledger Code or Fund not found       101     S050-01     Ledger Code or Fund not found       101     S050-01     Ledger Code or Fund not found       101     S051-01     Ledger Code or Fund not found       101     S051-01     Ledger Code or Fund not found                                                                                                    | 101      | S006-01     | Ledger Code or Fund not found |
| 001     S008-01     Ledger Code or Fund not found       001     S009-01     Ledger Code or Fund not found       001     S025-01     Ledger Code or Fund not found       001     S040-01     Ledger Code or Fund not found       001     S050-01     Ledger Code or Fund not found       001     S050-01     Ledger Code or Fund not found       001     S051-01     Ledger Code or Fund not found       001     S051-01     Ledger Code or Fund not found                                                                                                    | 101      | S007-01     | Ledger Code or Fund not found |
| 001         S009-01         Ledger Code or Fund not found           001         S025-01         Ledger Code or Fund not found           001         S040-01         Ledger Code or Fund not found           001         S050-01         Ledger Code or Fund not found           001         S050-01         Ledger Code or Fund not found           001         S051-01         Ledger Code or Fund not found           001         S051-01         Ledger Code or Fund not found                                                                                                    | 101      | S008-01     | Ledger Code or Fund not found |
| 101         S025-01         Ledger Code or Fund not found           101         S040-01         Ledger Code or Fund not found           101         S050-01         Ledger Code or Fund not found           101         S050-01         Ledger Code or Fund not found           101         S051-01         Ledger Code or Fund not found           101         S051-01         Ledger Code or Fund not found                                                                                                    | 101      | S009-01     | Ledger Code or Fund not found |
| 101     S040-01     Ledger Code or Fund not found       101     S050-01     Ledger Code or Fund not found       101     S051-01     Ledger Code or Fund not found       102     S051-01     Ledger Code or Fund not found                                                                                                    | 101      | S025-01     | Ledger Code or Fund not found |
| 101         S050-01         Ledger Code or Fund not found           101         S051-01         Ledger Code or Fund not found           102         S050-01         Ledger Code or Fund not found                                                                                                    | 101      | S040-01     | Ledger Code or Fund not found |
| 01 S051-01 Ledger Code or Fund not found                                                                                                    | 101      | S050-01     | Ledger Code or Fund not found |
| 22 E010 01 Lednes Cede as Fund ask found                                                                                                    | 101      | S051-01     | Ledger Code or Fund not found |
| 102 Solo-of Ledger Code of Fund not round                                                                                                    | 102      | S010-01     | Ledger Code or Fund not found |
| 102 S032-01 Ledger Code or Fund not found                                                                                                    | 102      | S032-01     | Ledger Code or Fund not found |
| 103 S011-01 Ledger Code or Fund not found                                                                                                    | 103      | S011-01     | Ledger Code or Fund not found |

Select **Save Import** as this file can be imported again once all the codes are added into FMS.

Select Validation Report as shown below and run the CFR Ledger Links report for All Ledger Codes Not Mapped, select OK.

| <sup>-</sup> und ( | Codes <u>2</u> : Cost            | Centres           | <u>3</u> : Profile Models | 4: Ledger Groups    | ]             | 5: Ledger Codes            |
|--------------------|----------------------------------|-------------------|---------------------------|---------------------|---------------|----------------------------|
| Centr              | e Ledger Links <u>7</u> : Centra | al Ledger Links   | 8: CFR Mappings           | 9: eProcurement Te  | mplates       | 1 <u>0</u> ; ESFA Mappings |
| CFR H              | leadings                         | Report Criteria - | CFR Ledger Links          | ×                   |               |                            |
| Table              | e Expenditure                    | [                 |                           |                     | ♦ Description | iption                     |
| Code               | Heading                          | View              | All Ledger Codes Not      | Mapped              |               |                            |
| E01                | Teaching staff                   |                   | All Ledger Codes Mag      | pped                |               |                            |
| E02                | Supply teaching staff            |                   |                           |                     |               |                            |
| E03                | Education support staff          | Sequence          | Aladaar Coda              | CEP Heading         |               |                            |
| E04                | Premises staff                   |                   | Vieuger coue              | CIRTICAUNY          |               |                            |
| E05                | Administrative & clerical st     | a                 |                           |                     |               |                            |
| E06                | Catering staff                   | ок                |                           | Cancel Help         |               |                            |
| Valida             | tion Report                      |                   | Сору L                    | ast Year's Mappings | Imp           | ort Export                 |
|                    |                                  |                   |                           |                     |               |                            |

Print off this report and give to your Finance Support Consultant any other concerns please contact your MIS Support Team.